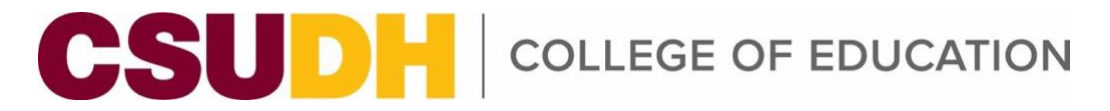

# A Quick Guide to Submitting a COE Credential or Supplemental Program Application

# Access the COE Supplemental Program Application

The pathway to access the application will depend on your status. After logging into your MyCSUDH portal, please follow the instructions depending on selection of available tabs on the landing page. If you are new to CSUDH, please see MyCSUDH information in the FAQ section.

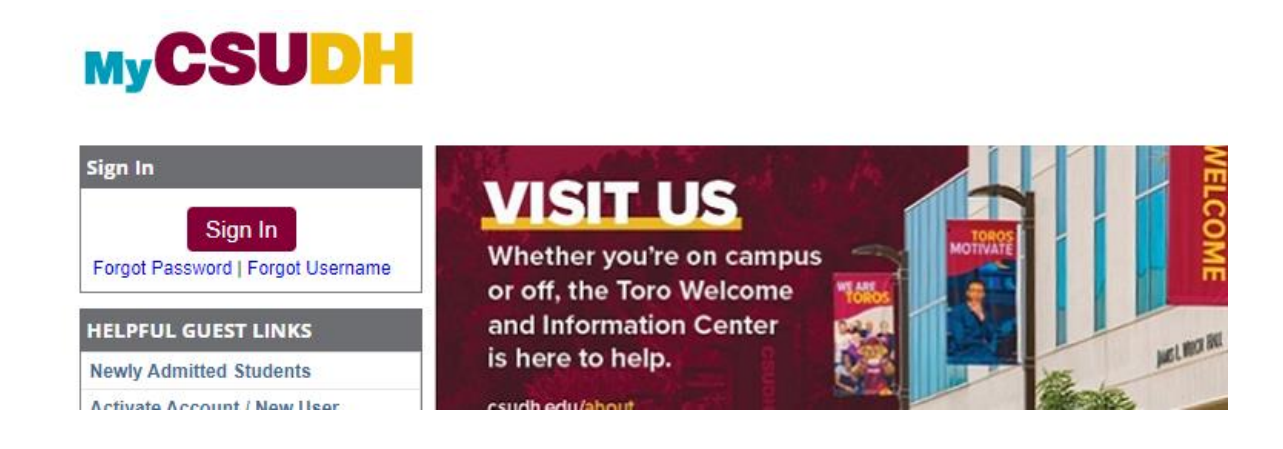

# See an APPLICANTS Tab ONLY?:

If so, on the (1) Applicants tab, click on the (2) Admission panel and select (3) COE Supplemental Prog App.

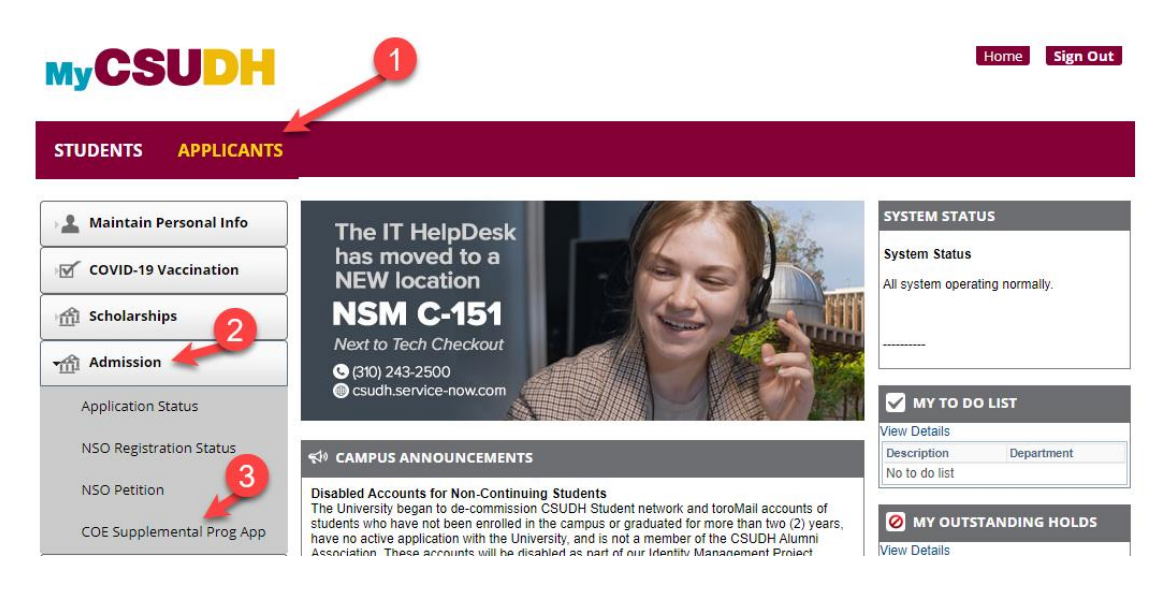

#### See a STUDENTS tab?:

1. If so, to access the program supplemental application from the (1) STUDENTS tab, click on (2) Student Center icon.

| STUDENTS APPLICANT   | s             |                  |            |      |      |        |                          |          |
|----------------------|---------------|------------------|------------|------|------|--------|--------------------------|----------|
| My Personal Info     | The           | IT Lisler        | ) and k    |      | 12   |        | SYSTEM STATUS            |          |
|                      | has i         |                  |            |      |      | 1 Sec. | System Status            |          |
| COVID-19 Vaccination | NEW           |                  |            |      |      | 1      | All system operating nor | mally.   |
| Student Worker       | NS            | M C-1            | 51         |      |      |        |                          |          |
| and Commentant       | Next to       |                  |            |      |      |        |                          |          |
| Career Center        | <b>(</b> 310) |                  |            |      |      |        |                          |          |
| Scholarships         | Csuo          |                  |            |      |      |        | MY TO DO LIST            |          |
|                      | -             |                  |            |      |      |        | View Details             |          |
| S Housing            | SOFTW         | ARE LAUNCH       | IPAD       |      |      |        | Description De           | partment |
| Welcome Back         |               | -                |            | ep   |      |        | NO 10 00 list            |          |
|                      |               |                  |            | ŠS   |      | -      | Ø MY OUTSTANDI           | NG HOLD  |
| Conline Forms        |               |                  |            |      |      |        | View Details             |          |
|                      | Adobe         | Math-<br>ematica | Office 365 | SPSS | Zoom | MATLAB | Description              | Depar    |
|                      |               |                  |            |      |      |        | You have no outstanding  | 3        |
| LAONCIPAD            |               | r ann            |            |      |      |        | HOLDS                    |          |
|                      |               |                  |            |      |      |        |                          | ļ        |
|                      |               | Toro             |            |      |      |        | C Internet               |          |

2. In the Student Center, go to Other Academic Information and from the dropdown list, select COE Supplemental Prog App and click on the double arrow.

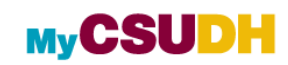

| Student Center                                                |                                      | _                       |
|---------------------------------------------------------------|--------------------------------------|-------------------------|
| Academics                                                     |                                      |                         |
| Search                                                        | (i) You are not enrolled in classes. | Search for Classes      |
| Smart Planner<br>Enroll                                       |                                      | ✓ Holds                 |
| Enroll in CSU Fully Online                                    | Enrollment Shopping Cart             | Financial Hold          |
| Schedule Planner                                              |                                      | Graduation Reactivation |
| Other Academic Information                                    |                                      | Details 🅨               |
| Academic Planner                                              |                                      | ▽ To Do List            |
| Academic Requirements                                         |                                      | No To Do's.             |
| CoE Supplemental Prog App<br>Class Schedule<br>Course History | it Summary (See * link below)        | Construction Dates      |

#### STEP 1: Complete the COE Supplemental Program Application

'Step 1 - Submit Program Selection' page will display.

| MyCSUDH                                                                                                    |                                                      |                               |                   |        |
|----------------------------------------------------------------------------------------------------|------------------------------------------------------|-------------------------------|-------------------|--------|
| CSUDH<br>College of Education                                                                                                    | ID ;<br>Your Credential Applications<br>Term Program | Option                        | Email ·<br>Cohort | Status |
| Credential Application                                                                                                    |                                                      |                               |                   |        |
| Step 1 - Submit Program Selection                                                                                                    |                                                      |                               |                   |        |
| Select an available Term                                                                                                    | Q                                                    | Status                        |                   |        |
| 1. Select the Program Level                                                                                                    |                                                      | 3. Select a Credential Option |                   |        |
| 2. Select a Credential Program                                                                                                    | 4                                                    | . Preferred Cohort (Optional) |                   |        |
| Degree Information                                                                                                    |                                                      |                               |                   |        |
| Ugrd Degree Major                                                                                                    | Term Gradu<br>Term Gradu                             | ated I                        | Institution       |        |
| For more information and required forms visit the webpages: <u>Credential Information</u> Step 1 Submit Program Selection Step 2 Attach Admission Requirements |                                                      |                               |                   |        |

## 1. Select an available Term

Click on the magnifying glass icon and click on the term you are applying for.

 Program selection (See Program Codes & Descriptions Table for more information) Click on the magnifying glass icon to Select the Program Level, Credential Program, a possible Credential Option and a Preferred Cohort if applicable. Please note that not all programs have options or cohorts for a particular term.

#### 3. Complete Degree Information

Key in your Ugrd Degree (BA or BS) and Major. Click on the magnifying glass icon and search for the Term you graduated.

4. Click Step 1 Submit Program Selection Button This will take you to Step 2.

NOTE: you will not be able to make changes in Step 1 after you Submit.

## STEP 2: Attach Admission Requirements'

'Step 2 Attach Admission Requirements' application attachments page will display.

# 1. Double Check Documents for Attachment

Make sure you have the correct admission requirements ready for upload. *NOTE: Once you attach a document, you can only view the attachment. You cannot change what you have attached.* 

# 2. Attach Documents

When ready, click the 'Attach' link to the right of an admission requirement. Then click 'Choose File' to search your device for the correct attachment. Double click your document to choose it. When the name of the correct document appears next to 'Choose File', click the 'Upload' button. A message will show what has been attached. Click 'OK' and continue to attach the rest of the admission requirements.

# 3. Application Complete/Incomplete

Once **ALL** attachments have been uploaded, your application will automatically go into complete status. If **ANY** attachments are omitted, your application will be incomplete and will not be processed.

## **Frequently Asked Questions:**

## Why is the term selection field grayed out?

Only current open available terms will be available for selection.

#### I uploaded the wrong document; can I delete and upload the correct document?

No, once attachments are uploaded you cannot detach them. Uploading incorrect documents will delay the processing of your application. If you uploaded the wrong document, please email the <u>COE Program Admissions Unit</u> and include your Name, Student ID, the program and term you are applying for, along with the updated document.

#### I received notice that I have missing documents; how do I submit them?

If you received notice of missing documents, please forward the incomplete email along with the missing documents to the <u>COE Program Admissions Unit</u>.

#### Need help completing the application?

Information sessions are available to assist with the application process. You can find information on upcoming dates on the <u>COE website</u>. You can also contact Glenda Sturdivant in the Program Admissions & Credentials Unit at <u>310-243-3525</u>.

#### How do I know my application was submitted?

Once all required documents have been uploaded, the Status display will be updated from "Self Service Initiated" to "Self Service Completed".

# I just submitted my Cal State Apply application; how long until I receive my information to activate MyCSUDH portal?

New CSUDH applicants will receive an acknowledgement notification email with Student ID and information on activating their MyCSUDH portal within five working days of submitting their Cal State Apply application.

| Program Code | Description (Program)                     | Who should select this application?                                                                                                    |  |
|--------------|-------------------------------------------|----------------------------------------------------------------------------------------------------|--|
| EC           | SPE ECSE (Early Childhood)                | Application for program admission-<br>Preliminary Education Specialist in<br>Early Childhood Special Education<br>(ECSE) - Student Teaching and<br>University Interns |  |
| EC_E         | SPE ECSE: Clinical Student Teacher        | Early Childhood Special Education<br>(ECSE) - Student Teaching<br>candidates applying for clinical<br>practice admission                                              |  |
| EC_I         | SPE ECSE: Clinical Intern                 | Early Childhood Special Education<br>(ECSE) - Intern candidates applying<br>for clinical practice admission                                                           |  |
| MS           | TED MS (Multiple Subject)                 | Application for program admission-<br>Preliminary Multiple Subject (MS) -<br>Student Teaching and University<br>Interns                                               |  |
| MS_I         | TED MS: Clinical: Intern                  | Multiple Subject (MS) Intern<br>Candidates applying for Clinical<br>Practice admission                                                                                |  |
| MS_E         | TED MS: Clinical: Student Teacher         | Multiple Subject (MS) Student<br>Teaching Candidates applying for<br>Clinical Practice admission                                                                      |  |
| MSN          | SPE MMSN (Mild Moderate Support<br>Needs) | Application for program admission-<br>Preliminary Education Specialist in<br>Mild to Moderate Support Needs<br>(MMSN) - Student Teaching and<br>University Interns    |  |
| MSN_E        | SPE MMSN: Clinical Student Teacher        | Mild to Moderate Support Needs<br>(MMSN) - Student Teaching<br>candidates applying for early clinical<br>practice admission                                           |  |

# Program Codes and Descriptions Table

| Program Code | Description (Program)              | Who should select this application?                                                                                                    |
|--------------|------------------------------------|----------------------------------------------------------------------------------------------------|
| MSN_I        | SPE MMSN: Clinical Intern          | Mild to Moderate Support Needs<br>(MMSN) - Intern candidates<br>applying for clinical practice<br>admission                                                |
| SS           | TED SS (Single Subject)            | Application for program admission-<br>Preliminary Single Subject (SS) -<br>Student Teacher and University<br>Interns                                       |
| SS_I         | TED SS: Clinical: Intern           | Single Subject (SS) Intern Candidates<br>applying for Clinical Practice<br>admission                                                                       |
| SS_E         | TED SS: Clinical: Student Teacher  | Single Subject (SS) Student Teaching<br>Candidates applying for Clinical<br>Practice admission                                                             |
| XSN          | SPE EXSN (Extensive Support Needs) | Application for program admission-<br>Preliminary Education Specialist<br>in Extensive Support Needs (ESN) -<br>Student Teaching and University<br>Interns |
| XSN_E        | SPE EXSN: Clinical Student Teacher | Extensive Support Needs (ESN) -<br>Student Teaching candidates<br>applying for clinical practice<br>admission                                              |
| XSN_I        | SPE EXSN: Clinical Intern          | Extensive Support Needs (ESN) -<br>Intern candidates applying for<br>clinical practice admission                                                           |